| Silentities anteriores Silentities anteriores Si                                                                                                    | Página 1                                                 |                                                    |                                                             |                                                                   |
|----------------------------------------------------------------------------------------------------|----------------------------------------------------------|----------------------------------------------------|-------------------------------------------------------------|-------------------------------------------------------------------|
| Sill emitrica nuevea mascheden<br>crecksanska alexes at       OFICINA VIRTUAL SII         Sill emitrica nuevea mascheden<br>crecksanska alexes at       OFICINA VIRTUAL SII         Sill emitrica nuevea mascheden<br>crecksanska alexes at       Image: Seconda de Canva Seconda<br>Chickou de Canva Seconda<br>Chickou de Canva Vo Clave Seconda<br>Chickou de Canva Vo Clave Seconda<br>Chickou de Canva Vo Clave Seconda<br>Chickou de Canva Seconda<br>Chickou de Canva<br>Chickou de Canva Seconda<br>Chickou de Canva Seconda<br>Chickou de Canva Seconda<br>Chickou de Canva Seconda<br>Chickou de Canva Seconda<br>Chickou de Canva Seconda<br>Chickou de Canva Seconda<br>Chickou de Canva Seconda<br>Chickou de Canva Seconda<br>Ch                                                                                                    | Silnterne                                                | Verifique<br>autenticidad de<br>facturas y bolatas | Buscar<br>Opciones de Búsqueda                              | Usted se encuentra en<br>el comienzo de la<br>demostración que le |
| Noticias       OFICINA VIRTUAL SII       ASISTENCIA AL<br>CONTRIBUYENTE         Sil emining news resolution<br>crecisando alcarcos del<br>crecisando alcarcos del<br>crecisando del<br>crecisando del<br>crecisand | Sil, nueva                                               | as opciones para una mejor atenci                  |                                                             | ensenara a realizar su                                            |
| Sil embria narva residución<br>recisando alcances del<br>Trendenio de Canva Secreta y Certificado Digital<br>Contribuyentes (<br>Contribuyentes (                                  | Noticias                                                 | OFICINA VIRTUAL SI                                 | ASISTENCIA AL                                               | Declaración de                                                    |
| Sil emind nave a tradedon<br>preciamental accord de Clave Secreta y Certificado Digital<br>preciamental accord de Clave Secreta<br>(devide de Secreta<br>(devide devide de Secreta<br>(devide de Secreta<br>(devide de Secreta<br>(devide de Secreta<br>(devide de Secreta<br>(devide devide devide devide devide<br>(devide devide devide devide devide<br>(devide devide devide devide devide devide<br>(devide devide devide devide devide<br>(devide devide devide devide devide<br>(devide devide devide devide devide devide<br>(devide devide d                                                                                                    |                                                          |                                                    | CONTRIBUYENTE                                               |                                                                   |
| Sil eminden næret næsteken<br>precisando als anvens nær<br>precisando als anvens nær<br>precisando als anvens<br>precisando als anvens<br>precisand                                                                             |                                                          |                                                    | 6.0                                                         | Formulario 29 a                                                   |
| Tremino de Geo.       ***** Conducto de Clave Steated.       Empressa por tamato.         Indectante en Conducto de Clave Steated.       Maxematos and Clave Steated.       Maxematos and Clave Steated.         Indectante en Conducto de Clave Steated.       Maxematos and Clave Steated.       Maxematos and Clave Steated.         Indectante en Conducto de Clave Steated.       Maxematos and Clave Steated.       Maxematos and Clave Steated.         Indectante en Conducto de Clave Steated.       Maxematos and Clave Steated.       Maxematos and Clave Steated.         Indectante en Conducto de Clave Steated.       Maxematos and Clave Steated.       Maxematos and Clave Steated.         Indectante en Conducto de Clave Steated.       Maxematos and Clave Steated.       Maxematos and Clave Steated.         Intentional.       Intentional.       Maxematos and Clave Steated.       Maxematos and Clave Steated.         Intentional.       Intentional.       Maxematos and Clave Steated.       Maxematos and Clave Steated.         Intentional.       Intentional.       Maxematos and Clave Steated.       Maxematos and Clave Steated.         Intentional.       Intentional.       Maxematos and Clave Steated.       Maxematos and Clave Steated.       Maxematos and Clave Steated.         Intentional.       Maxematos and Clave Steated.       Maxematos and Clave Steated.       Maxematos and Clave Steated.       Maxematos and Clave Steated.                                                                                                    | SII emitirà nueva resolución,<br>precisando alcances del | Clave Secreta y Certificado Digital                | Contribuyentes                                              | través de Internet.                                               |
| <ul> <li>Para realizar su declaración debe control de control de c</li></ul>                                                                                                    | Término de Giro                                          | Areach Ohido de Clave Secreta.                     | Empresas por tamaño.                                        |                                                                   |
| Stil habilita presentación del<br>Econosito 50 medianes       Peruetos y medianes (PYMES).       declaración debe<br>entrar al sitio Web del<br>Stil anadacturera.         Stil habilita presentación del<br>Econosito 50 medianes       Peruetos y medianes (PYMES).       Stil anadacturera.         Stil habilita presentación del<br>Econosito 50 medianes       Peruetos y medianes (PYMES).       Stil anadacturera.         Stil habilita presentación del<br>Econosito 50 medianes       Peruetos y medianes (PYMES).       Stil anadacturera.         Stil habilita presentación del<br>Econosito 50 medianes       Peruetos y medianes y hoteles.       Stil anadacturera.         Stil habilita presentación del<br>Econosito 50 medianes       Peruetos y medianes y hoteles.       Stil anadacturera.         Stil habilita presentación del<br>Econosito 50 medianes       Peruetos restaurantes y hoteles.       Stil anadacturera.         Stil habilita presentación del<br>Econosito 50 medianes       Peruetos restaurantes y hoteles.       Stil anadacturera.         Stil en Prenaa       Stil en Prenaa       Stil en Prenaa       Stil en Prenaa                                                                                                    | (02-diciembre)                                           | Identificarse con Certificado Digital.             | - Microempresas.                                            | Para realizar su                                                  |
| Incestant and a line of the states of the states of the st                                                                                                    |                                                          | Cambio de Datos y/o Clave Secreta.                 | <ul> <li>Pequeñas y medianas (PYMES).</li> </ul>            | declaración debe                                                  |
| Transbark, anadal<br>por uso de latistar<br>en paro de lingués<br>(VA-F29, F50)       Impuestos Mensuales<br>(VA-F29, F50)       Impuestos Mensuales<br>(VA-F29, F50)       Impuestos<br>for uso de linguéstos         SI habilita presentación del<br>formulario 50 mediante.<br>Internet.<br>Computanto 50 mediante.<br>Internet.<br>Sil en Premaa       Declaración Formulario 50 Lui       Impuestos<br>(VA-F29, F50)       Impuestos<br>for uso de linguéstos         SI habilita presentación del<br>formulario 50 mediante.<br>Internet.<br>Sil en Premaa       Renta<br>Computo de de declaraciones.<br>Declarar utilizando propuesto.<br>Venticar declaracion formulario 50 Lui       Impuestos<br>formulario 50 mediante.<br>Internet.<br>Declarar utilizando propuesto.<br>Venticar declaracion formulario 50 Lui       Impuestos<br>formediante.<br>Declaración formulario 50 Lui       Impuestos<br>formediante.<br>Declaración formulario 50 Lui         SI en Premaa       Sil en Premaa       Siluación Tributaria<br>Stanción Intributaria<br>Stanción Intributaria<br>Stanción Intributaria<br>Stanción Intributaria<br>Stanción Intributaria       Impuestos<br>formulario formulario                                                                                                    |                                                          |                                                    | iodes.                                                      |                                                                   |
| Consume de langetation del Industria       Improvedente de langetation del Industria       Improvedente de langetation del Industria         Consume de langetation del Industria       Improvedente de langetation del Industria       Improvedente de langetation del Industria         Sel habilità presentación del Industria       Improvedente de langetation del Industria       Improvedente de langetation del Industria         Sel habilità presentación del Industria       Improvedente de langetation del Industria       Improvedente de langetation del Industria         Sel habilità presentación del Industria       Improvedente de langetation del Industria       Improvedente de langetation del Industria         Sel habilità presentación del Industria       Improvedente de langetation del Industria       Improvedente de langetation del Industria         Sel habilità presentación del Industria       Improvedente de langetation del Industria       Improvedente de langetation del Industria         Industria       Industria declaración de rationa de declaración de reduta       Industria       Industria         Industria       Industria       Industria       Industria       Industria         Industria       Industria       Industria       Industria       Industria       Industria         Industria       Industria       Industria       Industria       Industria       Industria       Industria         Industria       Indust                                                                                                    | Transbank anuncia                                        | Impuestos Mensuale                                 | S resas por Sector                                          | entrar al sitto web dei                                           |
| <ul> <li>Interviewent of the second second seco</li></ul>                                                                                                    | por uso de tarietas                                      | in the master of the state                         | opecuano-sexatela.                                          | SII (www.sii.cl) en el                                            |
| Implementation       Implementation         (27 - consension)       Implementation         Sil habilita presentación del Economication       Declaración Formulation         Formulation 500 mediantes, información del rectanciones, consulta control de consultación de consultación                                                                                                    | en pago del Impuer                                       | (IVA-F29, F50)                                     |                                                             | ícono de Impuestos                                                |
| VA.       Declaración Formulado 50. []         Sil habilita presentación del Formulado 50. []       Sil habilita presentación del Formulado 50. []         Formulario 50 mediante. Infermed. Consultar celaraciones. Infermed. Consultar celaración de cuasión de declaración de renta. Información de sus ingressos. Declarar utilizando procuesta. Venticar declaración por tenceros. []         Neticias anteriores       Sil en Prensa         Sil en Prensa       Siluación Tributaria Succente. Tributaria Succente. Consulta por contribuyente.         Sil en Prensa       Siluación Tributaria Succente. Tributaria Succente. Consulta por contribuyente.                                                                                                    | Territorial.                                             | <u>(</u>                                           | ustria manufacturara                                        |                                                                   |
| Stil habilita presentación del Economiano 50. Lui       - Construcción         Stil habilita presentación del Economiano 50. Lui       - Construcción         Computano 50 mediante.       - Consultar declaración de renta-<br>Información de sus ingresos.       - Construcción         Consultar estado de declaración de renta-<br>Información de sus ingresos.       - Contribuyentes Individuales.       - Transporte y comunicaciones.         Stil en Prensa       Situación Tributaria       - Empresario individual.       - Empresario individual.         Stil en Prensa       Situación Tributaria       - Empresario individual.       - Empresario individual.         Stil en Prensa       Situación Tributaria       - Empresario individual.       - Empresario individual.         Especiales y Chieros en el extranjero.       - Actividades sa a Regimentes.       - Especiales y Franguicias                                                                                                    | (27-movembre)                                            |                                                    | chicidad, gas y aqua                                        | <u>Mensuales (IVA-F29,</u>                                        |
| Sil habilita presentación del<br>Econociato 50 mediante.<br>Internet.<br>(Ch-recommenter)       Image: Control de la control de la control                                                                                                    | - 110                                                    | Declaration Exemplede E0. L. 1                     | Construcción                                                | F50), opción                                                      |
| Sil nabilità presentacion dei<br>Formulario 50 mediante.<br>Informati,<br>G8-reventent)       Image: Consultar estado de declaración de renta.<br>Información de sus ingresos.<br>Declarar utilizando prosvesta.<br>Verificar declaración por tercenos. []       - Transporte y comunicaciones.<br>- Servicion financienos.<br>- Contribuyentes Individuales.<br>- Profesionales y Trabagadores.<br>independientes.<br>- Entraiperos / Chienos en el extranjero.       Formulario Electrónico"         Sil en Prensa       Situación Tributaria<br>Stuación Tributaria<br>Consulta por contribuyente.       - Transporte y comunicaciones.<br>- Servicion financienos.<br>- Contribuyentes Individuales.<br>- Profesionales y Trabagadores.<br>- Empleados. pensionados y otros.<br>- Esterajeros / Chienos en el extranjero.       Formulario Electrónico"                                                                                                    |                                                          | pectaración e ormunario per (and                   | - Comercio, restaurantes y hoteles,                         | "Declaración                                                      |
| Internet.       Corregi o rectificar declaraciones.       - Servicios financieros.       - Formulario Electronico"         Internet.       Consultar estudo de declaración de renta.       - Entidades fiscales.       - Entidades fiscales.         Noticias anteriores       Declarar utilizando prosvesta.       - Entidades fiscales.       - Profesionales y Trabajadores.         Sil en Prensa       Situación Tributaria       - Entidades prosvesta.       - Entidades necesitado y otros.         Sil en Prensa       Situación Tributaria       - Entidades sujetas a Regimenes.       - Estranjeros / Chienas en el extranjero.                                                                                                    | Sil habiita presentacion dei                             | C. Bush                                            | <ul> <li>Transporte y comunicaciones.</li> </ul>            |                                                                   |
| Consultar estado de declaración de renta.<br>Información de sus ingresos.<br>Declarar utilizando prosvesta.<br>Verificar declaración por tercetos. []     - Entidades fiscales.<br>Contribuyentes individuales.       Sil en Prensa     Situación Tributaria<br>Situación Inibutaria<br>Consulta por contribuyente.     - Entidades fiscales.<br>Contribuyentes individuales.       Contribuyentes y Trabajadores.<br>Independientes.     - Entidades fiscales.       Consulta por contribuyente.     - Entidades fiscales.                                                                                                    | Formulano ou mediante                                    | Kenta                                              | - Servicios financieros                                     | Formulario Electronico"                                           |
| Noticias anteriores       Situación Tributaria<br>Sil en Prensa       Situación Tributaria<br>Situación Tributaria<br>Consulta por contribuyente.       Contribuyentes Individuales<br>- Profesionales y Trabajadores,<br>independientes,<br>Empresario individual<br>- Empleados, pensionados y otros,<br>- Extranieros / Chilenos en el extraniero,                                                                                                    | (26-novembre)                                            | Contegir o rectincar declaraciones.                | <ul> <li>Entidades fiscales</li> </ul>                      |                                                                   |
| Noticias anteriores       Declarar utilizando provuesta.<br>Verificar declaración por terceros. []       - Profesionales y Trabajadores.<br>independientes.         Sil en Prensa       Situación Tributaria<br>Stuación Tributaria Personal.<br>Consulta por contribuyente.       - Extenieros / Chilenos en el extraniero.                                                                                                    |                                                          | Información de sus incresos                        | Contribuyentes Individuales                                 |                                                                   |
| Noticias anteriores         Venticar declaración por tenceros. []         Empresatos pensionados y otros.           Sil en Prensa         Situación Tributaria         Empresatos, pensionados y otros.           Sil con Prensa         Situación Tributaria         Empresatos, pensionados y otros.           Sil con Prensa         Situación Tributaria         Empresatos, pensionados y otros.           Sil con Prensa         Situación Tributaria         Empresatos, pensionados y otros.           Sil con Sulta por contribuyente.         Especiales y Franquicias                                                                                                    |                                                          | Declarar utilizando procuesta                      | <ul> <li>Profesionales y Trabajadores.</li> </ul>           |                                                                   |
| Sill en Prensa<br>Sill en Prensa<br>Situación Tributaria<br>Stuación Tributaria<br>Stuación Tributaria<br>Consulta por contribuyente.<br>Situación Tributaria<br>Stuación Tributaria<br>Stuación Stuación<br>Stuación Stuación<br>Stuación Stuación<br>Stuación Stuación<br>Stuación Stuación<br>Stuación Stuación<br>Stuación Stuación<br>Stuación Stuación<br>Stuación<br>Stuación                         | Noticias anteriores                                      | Verificar declaración por terceros, []             | independentes.                                              |                                                                   |
| Sil en Prensa<br>Sil en Prensa<br>Sil en Prensa<br>Sil en Prensa<br>Stuación Tributaria<br>Stuación Inbutaria<br>Consulta por contribuyente.<br>Sil en Prensa<br>Stuación Tributaria<br>Stuación Inbutaria<br>Consulta por contribuyente.<br>Sil en Prensa<br>Stuación Inbutaria<br>Consulta por contribuyente.<br>Sil en Prensa                                                                                                    |                                                          |                                                    | <ul> <li>Empleador, pagalorador y otros</li> </ul>          |                                                                   |
| Situación Tributaria Personal.<br>Consulta por contribuyente.<br>Actividades sujetas a Regimenes.<br>Especiales y Franquicias                                                                                                    | Silien Prensa                                            | 3960, Cituación Tributaria                         | <ul> <li>Extracianos / Chilanos en el extraciano</li> </ul> |                                                                   |
| Consulta por contribuyente. Actividades sujetas a Regimenes                                                                                                    |                                                          | Structor Tributaria Democrat                       | · Excellence / white its entitle excellence                 |                                                                   |
| Especiales y Franguicias                                                                                                    |                                                          | Consulta nor contribusente                         | Actividades sujetas a Regimenes                             |                                                                   |
| Consulta Timbraie de Documentos                                                                                                    | Pair y and a second second second                        | Consulta Timbraie de Documentos                    | Especiales y Franquicias                                    |                                                                   |
| Informese y colabore Cambio de Domicilo para Profesionales.                                                                                                    | Informese y colabore                                     | Cambio de Domicilio para Profesionales.            |                                                             |                                                                   |
| Dar aviso de pérdida de Cédula de Identidad                                                                                                    |                                                          | Dar aviso de pérdida de Cédula de Identidad        | Inversionistas extranjeros (Foreign                         |                                                                   |
| investors).                                                                                                    |                                                          |                                                    | Investors).                                                 |                                                                   |
| Anrenda cohre lan V <sup>EN</sup> / Biones Raines                                                                                                    | Appropriate pathers last                                 | vov Biones Paices                                  | 340.4                                                       |                                                                   |
| Como se hace para?                                                                                                    | Aprenda sobre los                                        | Page de contribuciones                             | ¿Como se hace para?                                         |                                                                   |
| Impuestos Centificados Availos Fiscal.                                                                                                    | impuestos                                                | Certificados Avalúo Fiscal.                        | No. 100                                                     |                                                                   |

| Página 2                                                                                                    |                                                                                                    |
|----------------------------------------------------------------------------------------------------|----------------------------------------------------------------------------------------------------|
| Home   Clave Secreta Página Segura                                                                                                    | Debe identificarse<br>como contribuyente,<br>para lo cual tiene que                                        |
| IDENTIFICACION DE CONTRIBUYENTES<br>Para entrar en nuestro sitio seguro, debe identificarse con una Clave Secreta o Certificado Digital. Si ya<br>posee una Clave Secreta, por favor ingrésela a continuación después de ingresar su número de RUT y luego<br>seleccione el boton Iniciar Sesión.                                                                                                    | ingresar su <b>RUT</b> y su<br><b>clave</b> y así dar inicio a<br>la sesión.                               |
| Si desea obtener mayor información sobre las características de seguridad de este sitio, ingrese a la<br>opción <u>Página Segura</u> . Si al ingresar su Clave Secreta, esta no es reconocida, debe revisar que el tipo de<br>letra, ya sea mayúscula o minúscula, corresponda al formato original en que fue ingresada. Si no tiene Clave<br>Secreta o si la olvidó, ingrese a la opción <u>Obtención de Clave Secreta</u> .                                                                                                    | Si tiene problemas con<br>su clave secreta<br>puede ir a:<br>* <u>Obtención de Clave</u><br><u>Secreta</u> |
| Ingrese su Rut: Ingrese su Clave: Iniciar Sesión                                                                                                    | * <u>Olvido de Clave</u><br><u>Secreta</u> .                                                               |
| El objetivo de esta Clave Secreta es la seguridad en la realización de cualquier transacción que<br>involucre el traspaso de información confidencial. Las declaraciones son secretas, razón por la que<br>el Servicio de Impuestos Internos se ha preocupado de desarrollar un sistema confiable que<br>resguarde debidamente los datos que se trasmiten a través de su sitio en Internet. No obstante, la<br>confidencialidad de la información depende también de Ud., por lo que le solicitamos cuidar y<br>reguardar debidamente su Clave Secreta. Si comunica a un tercero su Clave Secreta, el Servicio<br>asume que esa persona se encuentra debidamente autorizada por usted para presentar sus<br>declaraciones, rectificarlas y en general consultar cualquier antecedente relacionado con ellas. Lo<br>anterior, sin perjuicio de la eventual responsabilidad civil o penal que pudiese derivarse de su<br>utilización en forma indebida. |                                                                                                    |
| Una vez que ingrese la Clave Secreta, toda la información transmitida y recibida viaja en forma<br>segura, a través de un sistema confiable y de una tecnología llamada "Encriptación", que codifica los                                                                                                    |                                                                                                    |

| Página 3                                                                                                    |                                                                                                    |
|----------------------------------------------------------------------------------------------------|----------------------------------------------------------------------------------------------------|
| SII Construction Contribuyente   Cerrar Sesion<br>Rut: 8.888.888-8   Página Segura                                                                                                    | Una vez identificado<br>como contribuyente<br>escoja el Período<br>Tributario que desea<br>declarar y seleccione<br>el botón <b>Aceptar.</b> |
| DECLARAR IMPUESTO MENSUAL POR FORMULARIO ELECTRONICO<br>Mediante esta opción Ud. podrá presentar la Declaración y Pago Simultáneo Mensual de Impuestos (IVA)<br>luego de llenar directamente un formulario en pantalla, validarlo y posteriormente enviarlo mediante la<br>opción enviar declaración.                                                                                                    | En el caso de<br>Declaraciones sin<br>movimiento,<br>seleccione la opción<br>"Sin Movimiento" y                                              |
| Podrá ingresar una Declaración de IVA correspondiente a cualquier mes del período comprendido por los<br>últimos 24 meses. Si su declaración se encuentra fuera de plazo y por este motivo deba pagar multas e<br>intereses, esta aplicación calculará las cifras automáticamente al momento de validar su declaración.<br>En el caso de Declaraciones sin movimiento, seleccione la opción "Sin Movimiento", donde podrá Enviar<br>su Declaración de IVA de una forma más rápida. | aprete Aceptar.<br>Recuerde que las<br>declaraciones Sin<br>Movimiento son                                                                   |
| Seleccione Periodo a Declarar:<br>Enero 🗢 2001 🜩 Sin 🕍<br>Movimiento                                                                                                    | corresponde informar<br>todos los casilleros<br>destinados a montos<br>vacíos o en cero.                                                     |
|                                                                                                    |                                                                                                    |

| Página 4                                                                                                    |                                                                                                    |
|----------------------------------------------------------------------------------------------------|----------------------------------------------------------------------------------------------------|
| IXGRESO DE DECLARACION VIA INTERNET Immedia Internationality Internationality International | Ingrese los datos que<br>le corresponde<br>declarar en las<br>celdas del formulario<br>electrónico.                                                                                                    |
|                                                                                                    | Una vez llenados los<br>datos valide el<br>formulario<br>presionando el botón<br>"Validar formulario".<br>Esto permite que los<br>datos aritméticos<br>estén correctos y<br>además se calculan<br>automáticamente las<br>multas e intereses, si<br>corresponden. |
|                                                                                                    |                                                                                                    |
|                                                                                                    |                                                                                                    |

| Página 5                                                                                                    |                         |
|----------------------------------------------------------------------------------------------------|-------------------------|
| Su declanción está en condición de ser enviada al SII. Para ello debe utilizar el botón "Enviar Declaración" que se<br>encuentra al final de esta nódina.                                                                                                    | Con su declaración      |
| envennen in nom vervangsfälfet.                                                                                                    | realizada v validada    |
|                                                                                                    |                         |
| 1424/100 DE 1220000<br>DM/143705 TBBE 1400 FOLD                                                                                                    | esta se encuentra en    |
| BIC LARACENY         Mos         Ads.         07         BOL LNNOT TERET ADD0           PAGD         08         090         000         000         000         000         000         000         000         000         000         000         000         000         000         000         000         000         000         000         000         000         000         000         000         000         000         000         000         000         000         000         000         000         000         000         000         000         000         000         000         000         000         000         000         000         000         000         000         000         000         000         000         000         000         000         000         000         000         000         000         000         000         000         000         000         000         000         000         000         000         000         000         000         000         000         000         000         000         000         000         000         000         000         000         000         000         000         000<                                                                                                    | condiciones de ser      |
| Statistical Adv         III, 2.22         Television         Mark Mark Mark Mark Mark Mark Mark Mark                                                                                                    | enviada al SII.         |
| Provide Provide Particle Particle Parti    |                         |
| Offiggins 123 in parameters parameters and parameters and parameters                                                                                                    | Para ello debe utilizar |
|                                                                                                    | el botón "Enviar        |
| TAPE 3310<br>AL 108                                                                                                    | Declaración" que se     |
| Vetericano                                                                                                    | oncuentra al final de   |
| 1 Value UTM def more negre declares 5 A argumentation 50 def more (AAL                                                                                                    |                         |
| Trans Versas                                                                                                    | esta pagina.            |
| 2 Branceste de Chédas Fixed de mes sentrior<br>UTM 12 Crester y no recorder de la construction 13 Crester y no recorder de la construcción de la construcción de la cons |                         |
| Traditional Control of Control of    | Si la declaración no    |
| 3 reportations Arc. 36 UTM 00 C reframe Arc. 141                                                                                                    | tiene pago, pasará      |
| the second second                                                                                                    | automáticamente al      |
| creative y to an<br>gravalize do<br>nes                                                                                                    | paso final.             |
| 5 Confidence de impetación 206 E France companya 116                                                                                                    |                         |
| n Todal remnance Colds para our move tradidation on power The CREATEDS EDENTION                                                                                                    |                         |
| 7 Consided of Factors emission 111 [19]<br>8 Art.14 Consider de Reletar emission 110 [11]                                                                                                    |                         |
| Vortas inferiores al monto Minimo : 5     Volta     Advismatin al Debro Flocal del me, originadas por devoluciones exceevine     S4                                                                                                    |                         |
| 11 Total remanue de cristian fued, declarado en linea 6. (En poso) 10 Contrada de fuerar activitas en declarado en linea (Contrada de fuerar activitas en declarado en contrada de fuerar activitas en contrada de fuerar activitas en contrada de                                                                                                    |                         |
| 12         Securit del mex         124         109           13         Ant. 40         Sens ob, bity of del Ant. 37         (SPNa) 22         (113)                                                                                                    |                         |
| 14 Jones J. Loves (JWG) 147 448<br>15 Jones (JS) 127 45                                                                                                    |                         |
| 10         Jerrary of 1 Standynka, Unicasa         175%, J.J.         1/2           17         Jerrary of 1 Constant         155%, J.J.         1/2           18         Jerrary of 1 Constant         155%, J.J.         1/2                                                                                                    |                         |
| International systems of the systems of the                           |                         |
| 20 separation reported tabletion of provide activity of the second of the second of th    |                         |
| 21 Reiningro Devolución Indebida de Cróadar Facal D.S. 142 164                                                                                                    |                         |
| 248 TOTAL 212 114                                                                                                    |                         |
| Schull andreden (12) a 12) may or ger van d<br>diebber (26) 119, may or ger van d<br>diebber (26) 119, may or ger van d<br>ange 77, anger la differencia en el<br>campo 77, anger la differencia en el<br>campo 87, anger la differencia en el                                                                                                    |                         |
| 23 77 as UTM 25 RASE ANY DISCUSSION                                                                                                    |                         |
| 24     RVA total returning a tercerone, Art. 3, acciso 3*     (19%)       25     RVA purcial returning a tercerone, Art. 3, incices 3*     (20%)       42     R*1                                                                                                    |                         |
| 26 Any and a law of the state of the state o    |                         |
| 27     Arr, 37     Home gj. Ymen     (39%)       28     Sintema de Tribunciele Simplificade del IVA, Art, 29     499                                                                                                    |                         |
|                                                                                                    |                         |
| DPUBSTO<br>A LA<br>RINTA                                                                                                    |                         |
| 25 Rentae expendition de Pinners Categoria, An 69 N° 3 (15%)                                                                                                    |                         |
| ETENCKA DE ANTENIO P Remaile la Categoria: 240.72 (15%) 59 59 50 50 50 50 50 50 50 50 50 50 50 50 50                                                                                                    |                         |
| 11 Retención Impto, Unice a los Trabajadores: Act. 74, Nº1 40 19.000 1                                                                                                    |                         |
| 12 Removie Za Gargania (Art. 7), NY (1996) 151 (<br>13 Removie a Directore y Consejono S.A. (Art. 74:NY) (1997) 151 (1)                                                                                                    |                         |
| 10%1         0           14         Ratnoise a Septementares - Art, 74, NS (0, 5%)         54                                                                                                    |                         |
| 35 Retrocción a Mineros por compredentes de Minoralez. Ant. 74. 56 57 16                                                                                                    |                         |
| Note that the second second se    |                         |
| 37         Tau 15%         (12)         (33)         (34)         (35)         (35)           7         Tau 15%         (12)         (33)         (34)         (35)         (35)                                                                                                    |                         |
| IS Sig Lansace, DB (2)                                                                                                    |                         |
| 39 Ann Teniar 199<br>Ley 18:38. 199<br>articult 1                                                                                                    |                         |
| PPM Tam Tam Mosta priodada Arts Childia (ver PPM Neto )<br>obligatoria, 90 instruccionen) Documinado )                                                                                                    |                         |
| In Company and Annual Annual Annua                                                                                                    |                         |
| 41 PPM Regende Cologierie Ant 84, lear 84 (1916) [12]<br>42 PPM de Talleura aussister a detroite: Ant 84, lear 61 PPM [15]<br>43 PPM de Talleura aussister a detroite: Ant 84, lear 61 PPM [15]                                                                                                    |                         |
| 43 PTM di visikusku de transporte o carga ajona. Arti 44, loras de 14<br>et y 10 (18.3%)                                                                                                    |                         |
| 44 Maarus Race Inyaafile PM Derminals Civida or<br>120 121 122 123 123                                                                                                    |                         |
| 43 PM Valuaties: Ar. XX 16 90 87 57                                                                                                    |                         |
| 2) Adds. Remains and address part of a set of a set of a     |                         |
| At Unite copied af an sur Empresa 126 (c) and the sure of the sure of the sure    |                         |
| Summarket for some opposing internet on more 0 for         P         P           50         Sammar de linear 2.9 a la 45 mensos linear 46, 47, 457 e 49         129         10.000         27                                                                                                    |                         |
| Si di realitado en negativo, tradadar a liner 51 yio 52 Si el revalitado en positivo, tradadar a liner 55                                                                                                    |                         |
| 51         Knitz, AlkConst         73         (m UTM, for)         55         DEST_000         91           32         Solor mpressor         130         (m UTM, for)         55         DEST_000         91           32         Solor mpressor         130         (m UTM, for)         55         DEST_000         91                                                                                                    |                         |
| A destination on trader 113 Records of the local of the local of the l    |                         |
| s Representante Legal 11 Ret Representante Legal 56 ECTALA PAGGAR 54 ECON 14                                                                                                    |                         |
|                                                                                                    |                         |
| Enviar declaracion                                                                                                    |                         |
| UNA VEZ QUE USTED OPRIMA EL BOTÓN "INVERE DECLARACIÓN" ESPERE LA CONTRIBANCIÓN DE QUE SU<br>DECLARACIÓN HA SUBA RECIBIRA POR EL SU. EN CASO CONTEXADO ESTED PEREB USAS EL BOTÓN ATRAS DE<br>59 IROPRESE CON EL OCULAS DECLARACIÓN NO HARIAS DOB EXILITIDA PORTE EL SU PEREBRA DECLARAR                                                                                                    |                         |
| MUVAMINTE.<br>DECLARD RAD RURANDYO QUE LOS DAVIOS CONTINUIOS EN ISTA DECLARACIÓN SON LA EXPRESIÓN HEL.<br>DE LA VIENDA, DRUE O QUE ASIMO LA RESPONSABILIDAD CORRESPONDENTE.                                                                                                    |                         |
| INDICACIÓN LAS DECLARACIONES Y FORMELANIOS PEREN SER IMPRESOS POR EL CONTRIBUTENTE USANDO<br>EL IRDIVISER DEL WER, FARA, QUE TINICAN RECOSTRO DE SUS INDIVIDIENTOS.                                                                                                    |                         |
| Former v Tumbre                                                                                                    |                         |

## Página 6

Home | Declaración de IVA

#### Página Segura

#### OPCIONES DE PAGO DE DECLARACION

En esta página usted podrá elegir una de las siguientes opciones de pago que se presentan a continuación, con el fin de que su Declaración de Pago Simultáneo Mensual de Impuestos sea aceptada por el Servicio de Impuestos Internos.

Señor Contribuyente:

Su declaración tiene un pago asociado, para realizar este pago usted tiene las siguientes opciones:

 Page en Línea (NUEVO): Mediante esta opción, usted podrá cancelar el pago de su declaración en línea, es decir, puede DADIGO DE CUEUE E EDISIDADEC
uales

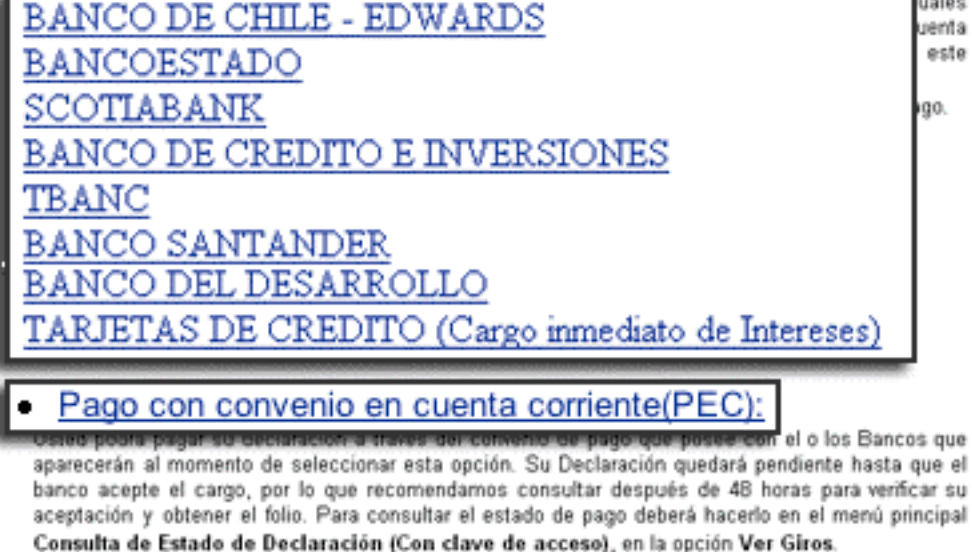

Si su declaración tiene un pago asociado usted tiene que elegir entre 3 opciones para cancelar su declaración, las cuales son:

**1.** Pagar en línea **a través de su Banco**. Para pagar en línea, debe seleccionar el banco a través del cual se desea pagar su declaración.

Los bancos que se han habilitado para este medio son:

Banco de Chile -Edwards Banco Estado Scotiabank Banco de Crédito e Inversiones T Banc Banco Santander Banco del Desarrollo

2. Pagar en línea con Tarjeta de Crédito.

3. Pagar con convenio en cuenta corriente (PEC).

| Página Banco Estado                                                                                                    |                                                                                                    |
|----------------------------------------------------------------------------------------------------|----------------------------------------------------------------------------------------------------|
| Usted ha ingresado al sistema de pago en línea Internet del<br>Banco del Estado. Para pagar debe ser cliente Internet del<br>Banco, es decir, haber firmado el CONTRATO USO DE CANALES<br>AUTOMATIZADOS y conocer su clave de acceso a Internet. | Para confirmar el<br>pago ingresará<br>automáticamente al<br>sitio de su banco, en<br>donde debe entrar a<br>su Cuenta Corriente<br>ingresando su <b>RUT</b> y<br><b>Clave bancaria</b> . |
| Para realizar su pago indíquenos a qué tipo de segmento de<br>cliente pertenece:                                                                                                    | Para informarse de<br>los requisitos del<br>banco, puede<br>dirigirse a la página<br>del BancoEstado.                                                                                     |
| -> Empresas                                                                                                    | Una vez realizada la                                                                                                    |
| → Instituciones Públicas<br>Volver                                                                                                    | transacción recibira<br>un certificado de<br>recepción (paso final)<br>que acredita que su<br>declaración fue<br>recibida por el SII.                                                     |
| Si usted no conoce su clave o no ha firmado el contrato por<br>favor acérquese a cualquiera de nuestras sucursales o llame a<br>la Mesa de Ayuda Internet al 6705777.                                                                            |                                                                                                    |

| Página del Banco de                  | Credito e Inversiones                                                                                                    |                                                                                                    |
|--------------------------------------|----------------------------------------------------------------------------------------------------|----------------------------------------------------------------------------------------------------|
| Bei                                  | ¡Bienvenidos al Bci!<br>pague directo                                                                                                    | Para confirmar el<br>pago ingresará<br>automáticamente al<br>sitio de su banco, en<br>donde debe entrar a<br>su Cuenta Corriente<br>ingresando su <b>RUT</b> y<br><b>Clave bancaria</b> .                                                                   |
| Solicite<br>su clare<br>Acerca<br>de | Compre en forma segura.         Realice sus compras pagando directamente al Banco.         Si usted es cliente Bci porfavor ingrese sus datos:         [I]         [I]         [I]         [I]         [Utilice su clave]         [bci.d]         [Ingresar]         [I]         Todas sus operaciones se realizan bajo modo seguro. | Para informarse de<br>los requisitos del<br>banco, puede dirigirse<br>a la página del BCI.<br>Una vez realizada la<br>transacción recibirá<br>un certificado de<br>recepción (paso final)<br>que acredita que su<br>declaración fue<br>recibida por el SII. |

| Página del Banco de Chile                                                                  |                                                                                                    |                                                                                                    |
|--------------------------------------------------------------------------------------------|----------------------------------------------------------------------------------------------------|----------------------------------------------------------------------------------------------------|
| Banco de Chile <i>bar</i>                                                                  | ncochile.cl                                                                                                    | Para confirmar el pago<br>ingresará                                                                                                    |
|                                                                                            | de su banco, en donde<br>debe entrar a su Cuenta<br>Corriente ingresando su<br><b>RUT</b> y <b>Clave bancaria</b> . |                                                                                                    |
| Si desea realizar sus pagos, seleccione la opción<br>que corresponda y complete sus datos. |                                                                                                    | Para informarse de los<br>requisitos del banco,<br>puede dirigirse a la<br>página del Banco de                                                             |
| Si usted es cliente de<br>Banco en Línea                                                   | Si usted es cliente de<br>Banconexión Web                                                                           | Chile.                                                                                                    |
| Ingrese su RUT y Clave Internet<br>RUT                                                     | Ingrese su RUT y Clave Internet<br>RUT Empresa                                                                      | Una vez realizada la<br>transacción recibirá un<br>certificado de recepción<br>(paso final) que acredita<br>que su declaración fue<br>recibida por el SII. |
| Infórmese sobre el línite de                                                               | garantía estatal a los depósitos.                                                                                   |                                                                                                    |

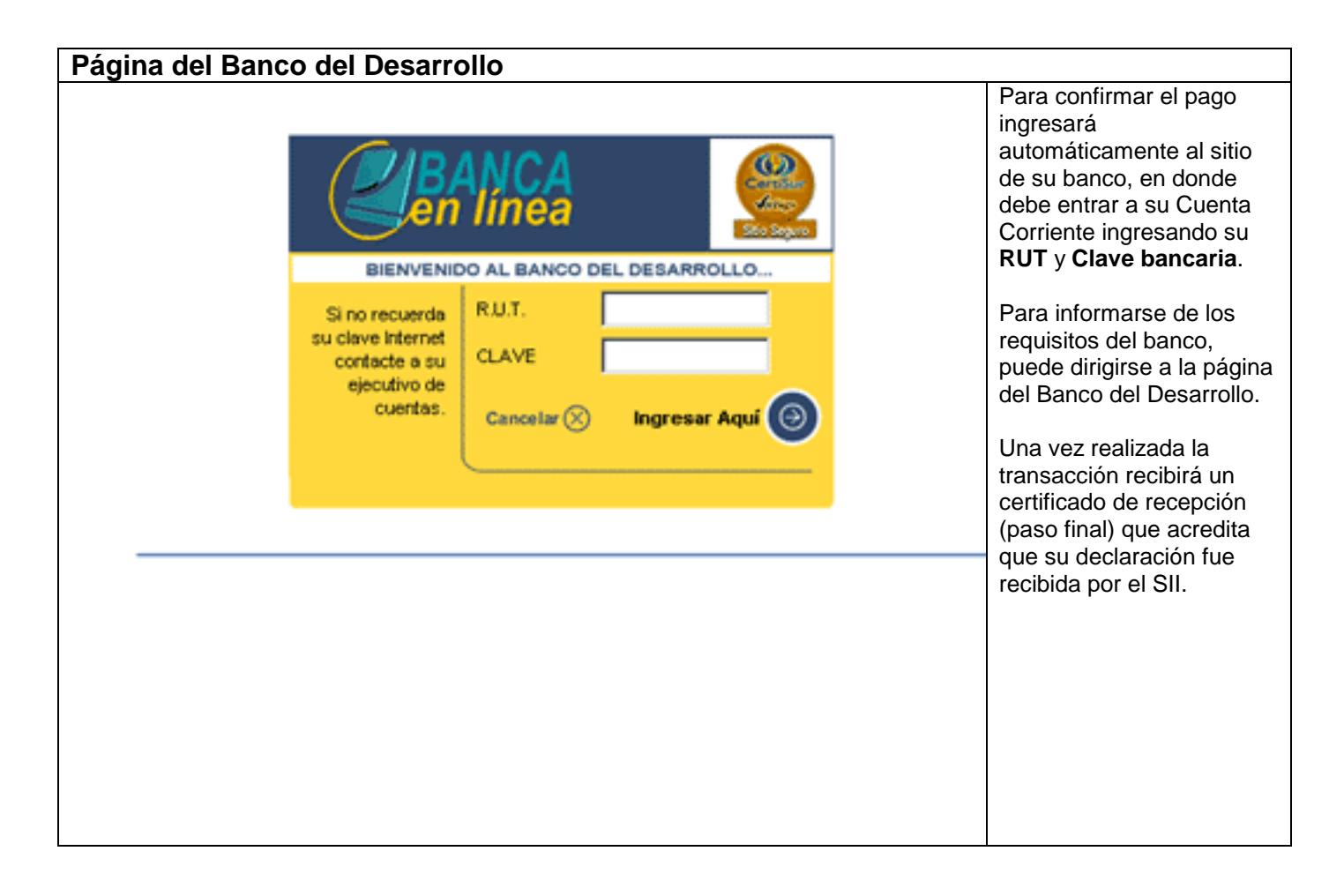

| Página del Banco Santander                                                  |                                                                                                    |
|-----------------------------------------------------------------------------|----------------------------------------------------------------------------------------------------|
| Banco<br>Santander     • <u>Clientes Persona</u>                            | Para confirmar el pago<br>ingresará<br>automáticamente al<br>sitio de su banco, en<br>donde debe entrar a su<br>Cuenta Corriente<br>ingresando su <b>RUT</b> y<br><b>Clave bancaria</b> .                                                                                                    |
| <u>Clientes Empresa (Infored)</u> Servicio dimonible desde las 2:00 o 14:00 | Para informarse de los<br>requisitos del banco,<br>puede dirigirse a la<br>página del Banco                                                                                                    |
| Servicio disponible desde las 8.00 a 14.00.                                 | Santander.<br>Una vez realizada la<br>transacción recibirá un<br>certificado de recepción<br>(paso final) que<br>acredita que su<br>declaración fue recibida<br>por el SII.                                                                                                    |
|                                                                             |                                                                                                    |
| Página del Banco Scotiabank                                                 | Para confirmar el pago<br>ingresará<br>automáticamente al sitio<br>de su banco, en donde<br>debe entrar a su Cuenta<br>Corriente ingresando su<br><b>RUT</b> y <b>Clave bancaria</b> .<br>Para informarse de los<br>requisitos del banco,<br>puede dirigirse a la<br>página del Scotiabank.<br>Una vez realizada la<br>transacción recibirá un<br>certificado de recepción<br>(paso final) que acredita<br>que su declaración fue<br>recibida por el SII. |

| Página de pago con Tarjeta de Crédito                                                                                                    |                                                                                                    |                                                                                                    |
|----------------------------------------------------------------------------------------------------|----------------------------------------------------------------------------------------------------|----------------------------------------------------------------------------------------------------|
| Home   Declaración de IVA                                                                                                    | Página Segura                                                                                                    | Para pagar la declaración del                                                                                                    |
| OPCIONES DE PAGO DE DECLARACION                                                                                                    |                                                                                                    | Formulario 29 con                                                                                                    |
| En esta página usted podrá elegir una de las siguientes opciones de pago que se pr<br>con el fin de que su Declaración de Pago Simultáneo Mensual de Impuestos sea ac<br>Impuestos Internos.                                                                                                    | resentan a continuación,<br>eptada por el Servicio de                                                                                      | tarjeta de crédito, se<br>debe seleccionar la<br>opción:                                                                                          |
| Señor Contribuyente:                                                                                                    | antes englance:                                                                                                    | Tarjetas de crédito<br>(cargo inmediato de<br>intereses)                                                                                          |
| Su declaración tiene un pago asociado, para realizar este pago usted tiene las sigui                                                                                                    | entes opciones:                                                                                                    | <u></u>                                                                                                    |
| Pago en Línea (NUEVO):<br>Mediante esta opción, usted podrá cancelar el pago de su declaración o<br>seleccionar las siguientes Instituciones Recaudadoras que poseen convenio<br>usted posea cuenta bancaria. El pago de su declaración será descontado d<br>bancaria y su declaración será recibida por el SII al momento de "Acept<br>método.<br>Para pagar en línea seleccione el banco o institución recaudadora con el que<br><u>BANCO DE CHILE - EDWARDS</u><br><u>BANCO DE CREDITO E INVERSIONES</u><br><u>TBANC</u><br><u>BANCO DE CREDITO E INVERSIONES</u><br><u>TBANC</u><br><u>BANCO DEL CEDITO E INVERSIONES</u><br>TBANCO<br><u>BANCO DEL DES ADPOLITO</u> | en linea, es decir, puede<br>con el SII y en las cuales<br>irectamente de su cuenta<br>tar" pagar mediante este<br>desea realizar el pago. | Nota: El pago con<br>tarjeta de crédito tiene<br>asociado el cargo<br>inmediato de intereses<br>desde el día en que se<br>efectúa la transacción. |
| TARJETAS DE CREDITO (Cargo inmediato de I                                                                                                    | ntereses)                                                                                                    |                                                                                                    |
| <ul> <li>Pago con convenio en cuenta corriente(PEC):<br/>Usted podrá pagar su declaración a través del convenio de pago que posee<br/>aparecerán al momento de seleccionar esta opción. Su Declaración quedar<br/>banco acepte el cargo, por lo que recomendamos consultar después de 4<br/>aceptación y obtener el folio. Para consultar el estado de pago deberá hac<br/>Consulta de Estado de Declaración (Con clave de acceso), en la opción</li> </ul>                                                                                                    | con el o los Bancos que<br>á pendiente hasta que el<br>48 horas para verificar su<br>erlo en el menú principal<br>Ver Giros.               |                                                                                                    |

Página Segura

### Página de Convenio en Cuenta Corriente (PEC)

Home | Declaración de IVA

#### OPCIONES DE PAGO DE DECLARACION

En esta página usted podrá elegir una de las siguientes opciones de pago que se presentan a continuación, con el fin de que su Declaración de Pago Simultáneo Mensual de Impuestos sea aceptada por el Servicio de Impuestos Internos.

Señor Contribuyente:

Su declaración tiene un pago asociado, para realizar este pago usted tiene las siguientes opciones:

• Pago en Línea (NUEVO):

Mediante esta opción, usted podrá cancelar el pago de su declaración en línea, es decir, puede seleccionar las siguientes Instituciones Recaudadoras que poseen convenio con el SII y en las cuales usted posea cuenta bancaria. El pago de su declaración será descontado directamente de su cuenta bancaria y su declaración será recibida por el SII al momento de "Aceptar" pagar mediante este método.

Para pagar en línea seleccione el banco o institución recaudadora con el que desea realizar el pago. <u>BANCO DE CHILE - EDWARDS</u>

BANCOESTADO SCOTIABANK BANCO DE CREDITO E INVERSIONES TBANC BANCO SANTANDER BANCO DEL DESARROLLO TARJETAS DE CREDITO (Cargo inmediato de Intereses)

seleccionando Formulario de la Declaración.

Pago con convenio en cuenta corriente(PEC):

Usted podrá pagar su declaración a través del convenio de pago que posee con el o los Bancos que aparecerán al momento de seleccionar esta opción. Su Declaración quedará pendiente hasta que el banco acepte el cargo, por lo que recomendamos consultar después de 48 horas para verificar su aceptación y obtener el folio. Para consultar el estado de pago deberá hacerlo en el menú principal **Consulta de Estado de Declaración (Con clave de acceso)**, en la opción Ver Giros. A través de un mandato que su banco le pedirá que firme, se establece la autorización para cargar a su cuenta corriente sus impuestos cuando usted lo indique en www.sii.cl. Así, después de enviar

su declaración de IVA a través de Internet, el monto será descontado de su cuenta corriente en el transcurso de las **siguientes 48 horas**. Una vez que la institución financiera realice el pago, usted podrá obtener el Certificado de Recepción de la declaración.

En este sistema, usted puede pagar **hasta 1 día antes** de que termine el plazo legal.

| Página 7                                                                                                    |                                                                                               |
|----------------------------------------------------------------------------------------------------|-----------------------------------------------------------------------------------------------|
| Sinternos Folio Declaración Nº <u>012121233</u>                                                                                                    | Una vez que se envía la<br>declaración y se realiza<br>el pago (si<br>corresponde), se genera |
| El Servicio de Impuestos Internos certifica que la Declaración y Pago Simultáneo Mensual de<br>Impuestos que ha sido enviada por el contribuyente, Fernando Fernández Fernández,<br>RUT 8,888,888-8 correspondiente al período <u>Enero 2001</u> , ha sido recibida con fecha <u>12/01/</u><br>2001.                                   | el certificado que<br>acredita la recepción de<br>ésta.                                       |
| La declaración completa puede ser comprobada en www.sil.ct en la opción <u>Verificación de Declaraciones por Terceros</u> , con los siguientes códigos:  Código 62 : Código 152: Código 114: Código 212:                                                                                                    | Este certificado puede<br>ser impreso. Si no<br>puede imprimirlo, se<br>recomienda anotar el  |
| Código 129: 10.000                                                                                                    | número de <b>folio</b> de la<br>Declaración.                                                  |
| FIRMA DE LA PERSONA QUE<br>PRESENTA ESTE CERTIFICADO                                                                                                    | proceso de declaración<br>del F-29 por Internet.                                              |
| Nombre:                                                                                                    |                                                                                               |
| RUT : BENJAMIN SCHUTZ GARCIA<br>SUBDIRECTOR DE<br>Fecha : <u>12 de Enero de 2000</u> FISCALIZACIÓN                                                                                                    |                                                                                               |
| Si usted desea, puede imprimir el certificado adjunto como comprobante de que el SII ha<br>recibido su declaración. Si no opta por la impresión, se le recomienda anotar el número de<br>folio de la Declaración, presente en esta página.<br>De forma adicional, el SII le da la posibilidad de ver e imprimir esta misma declaración |                                                                                               |